# 烫

# Nowgong College (Autonomous)

## Examination Form Fill-Up Notice FYUGP Second Semester End-Term Examinations 2024

This is for information of all concerned that the Form fill-up process of FYUGP 2<sup>nd</sup> Semester End-Term Examinations 2024 (Regular Batch-2023) (B.A., B.Sc., B.Com., B.Voc.) will be done through SAMARTH online portal. After filling up the Online Examination Form, the students shall have to take printout of the submitted Form as well as Payment Transaction Slip and submit both to the college office along with the photocopy of Grade-sheet/Result-sheet/Admit-Card of FYUGP 1<sup>st</sup> Semester Examination (passed/appeared).

The students are requested to go through the User Manual before filling up their online examination forms. The details of schedule, portal, fee structure etc. are given below.

#### **Schedule**

- 1. Online Form Fill up: 04/06/2024 to 08/06/2024
- 2. Last date of submission of hardcopy to College Office: 10/06/2024

### Portal for Form Fill Up

https://nowgongcollege.samarth.edu.in/index.php/site/login

#### Fee Structure:

1. FYUGP-B.A.: Rs. 1250/- (Students having Geography as one of the subjects need to pay an additional fee of Rs. 200/-)

- 2. FYUGP-B.Sc.: Rs. 1450/-
- 4. FYUGP-B.Com: Rs. 1250/-
- 5. FYUGP-B.Voc. (BMLT): Rs. 1450/-

### Mode of Payment of Examination Fee

The stipulated examination fee is to be deposited/paid by the students in online-mode through any of the ways mentioned below.

### a. Payment through QR Code Scan.

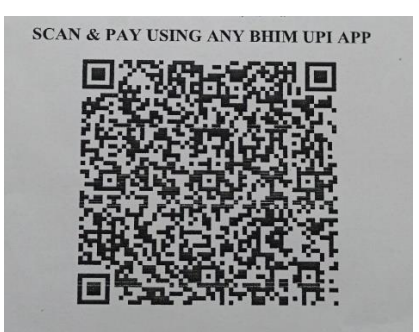

## b. Online Account Transfer:

Name of the Bank: Punjab National Bank Account No.: 7257010035574 Account Name: Admission and Examination Fund IFSC: PUNB0RRBAGB

## Documents to be Submitted to College Office

- 1. Hardcopy of Examination Form
- 2. Hardcopy of Payment Transaction Slip (online payment proof)
- 3. Grade-sheet/Result-sheet/Admit-Card of FYUGP 1st Semester Examination (passed/appeared)

This is issued with the approval of the Principal, Chief Controller of Examinations, dated 3<sup>rd</sup> June 2024.

Aure

(Dr. Afzalur Rahman) Dy. Controller of Examinations Nowgong College (Autonomous)

Skeigh

(Dr. R.S.K. Singh) Controller of Examinations Nowgong College (Autonomous) 烫

# Nowgong College (Autonomous)

# **Examination Form Fill-Up User Manual** FYUGP Second Semester End-Term Examinations 2024

The Examination Form filling process is divided into two Activities. Students must complete Activity-1 (Course Selection) and then Activity-2 (Examination Form Submission) to complete the process.

Activity-1: Course Selection: In this activity, Students need to select the papers/courses opted for the Second semester.

Activity-2: Examination Form Submission: In this activity, Students need to submit the Examination Form.

#### Steps to Complete Activity-1: COURSE SELECTION

**Step 1**: Open the student portal through <u>https://nowgongcollege.samarth.edu.in/index.php/site/login</u>. The homepage will appear as below. Students can mention their Enrolment number and Password and then click on the **LOGIN** button.

| 😩 🔞 🗖 🚯 Student Sign In - Stu                             | dents Portal 🗙 🕒 Studient-Progra                           | mme ×   🗎 UG-SEM-1-2023,                                             | Form fillup Not x   +                                    |           |                        | -              | a ×                                                                                  |
|-----------------------------------------------------------|------------------------------------------------------------|----------------------------------------------------------------------|----------------------------------------------------------|-----------|------------------------|----------------|--------------------------------------------------------------------------------------|
| ← C © https://nowgongcoli                                 | ege.samarth.edu.in/index.php/site/                         | login                                                                |                                                          | P A 🖈     | 0 0                    | 4 G %          | 📀                                                                                    |
| <u>भारत सरकार</u><br>Generation India<br>Assam Government | et <u>Paran Honerg</u><br>ont Partal Ministry of Education | <u>जन्म विद्धा विभाग असम</u><br>Department of Higher Education Assam | राष्ट्रीय प्रावसीत पोर्ट्स<br>National Scholantin Partal |           |                        | A A A          | + 9                                                                                  |
| voDe 🔁                                                    |                                                            |                                                                      |                                                          | Login New | User Registration      | Public Notices |                                                                                      |
|                                                           |                                                            |                                                                      | Nowgong College (Autonomous)                             |           |                        |                | 22<br>0<br>10<br>11<br>11<br>11<br>11<br>11<br>11<br>11<br>11<br>11<br>11<br>11<br>1 |
|                                                           | Student Sign In<br>Enrolment Number                        |                                                                      |                                                          |           |                        |                |                                                                                      |
|                                                           | 971972310021                                               |                                                                      |                                                          | ~         |                        |                |                                                                                      |
|                                                           | Password                                                   |                                                                      |                                                          |           |                        |                |                                                                                      |
|                                                           |                                                            |                                                                      |                                                          | © <       | ]                      |                |                                                                                      |
|                                                           |                                                            |                                                                      | Login  New Registration Reset Password                   |           |                        |                |                                                                                      |
| S eGov                                                    |                                                            |                                                                      |                                                          |           |                        |                |                                                                                      |
|                                                           |                                                            |                                                                      |                                                          |           |                        |                |                                                                                      |
| anc Haze                                                  |                                                            | Q Search                                                             | ôô 🖬 🐠 📮 🕸 🕿 🖬 O 🙋 🖷 🚳 🚎                                 |           | ^ ⊜ <sup>thio</sup> IN | G 08 03-06-20  | 24 D 🔨                                                                               |

**Step 2: Student Dashboard:** Once the student successfully logs in to the student portal, the dashboard will be shown, following which, the student can see the respective programme which has been allocated to him/her. The students need to click on **CLICK HERE** button.

| ← C (i) https://nowgoingcoll                                                                                                    | egesamarthaedu.ia/index.php/deshtrcant                                                                                                    | ନ ନ ନ 🗅 🖬 କାଳ କାଳ କାଳ 🗸                                                                     |
|----------------------------------------------------------------------------------------------------|----------------------------------------------------------------------------------------------------|---------------------------------------------------------------------------------------------|
| nc NC                                                                                                    | ★ > NOWGONG COLLEGE (AUTONOMOUS)<br>STUDENT POETAL                                                                                                    | Public Notice(s) / Results GM 971972310021 V                                                |
| Sudars     Studies     Sudars     Control on the second second seco | Important Instruction for Examination Form Filling  • Units 13v8rd pure counter for model a address (part disk have)  • Step 2 Complete your basiniation form disk have  • Trucs-8.sc. : Prucs-8.ac.HLOR of 5 collect  • Cuck HBR • • • • • • • • • • • • • • • • • • • | 4<br>4<br>4<br>4<br>4<br>4<br>4<br>4<br>4<br>4<br>4<br>4<br>4<br>4<br>4<br>4<br>4<br>4<br>4 |
| Powered by 6 •Cov                                                                                                    | 100-010-00-00-00-00-00-00-00-00-00-00-00                                                                                                    | 6                                                                                           |
|                                                                                                    |                                                                                                    |                                                                                             |

Step 3: Course Selection for the Respective Programme: Students can click on the CLICK HERE TO SELECT YOUR COURSES button for course selection.

| NC                                                      | NOWGONG COLLEGE (AUTONOMOU<br>STUDENT PORTAL                                                          | 5)                                                        |                               |                                           |                                       | Public Notice(s)                 | / Results GN 9                 | 71972310021 |  |
|---------------------------------------------------------|----------------------------------------------------------------------------------------------------|-----------------------------------------------------------|-------------------------------|-------------------------------------------|---------------------------------------|----------------------------------|--------------------------------|-------------|--|
| Dashboard                                               |                                                                                                    |                                                           |                               |                                           |                                       |                                  |                                |             |  |
|                                                         | FYUGP-8.Sc. : FYUGP-8ache                                                                             | lor of Science                                            |                               |                                           |                                       |                                  |                                |             |  |
| rogramme<br>ourse Selection<br>listory Course Selection | Name GURUANICHI MAHAVITA Enrolment Number 0/10/231021 Organizational unit (University)                |                                                           |                               |                                           |                                       |                                  | llege - Autonomous             |             |  |
|                                                         | Level                                                                                                 | BACHELOR                                                  | Examination Roll Number       | 9/19/2310021                              | Delivery Mode                         | Face to face                     | isce to face                   |             |  |
|                                                         | Admission (Year-Cycle)                                                                                | 2023-JULY                                                 | Admission Quota               | General                                   | Discipline                            | Botany Zoology                   | Botany Zoology                 |             |  |
|                                                         | ABC ID                                                                                                | 9983308/2339                                              | Eligibility Tag               |                                           | Eligibility Tag Remarks               |                                  |                                |             |  |
|                                                         | You can apply for course                                                                              | e selection in SEMESTER 2 of                              | f FYUGP-B.Sc. : FYUGP-Bachel  | or of Science                             |                                       |                                  |                                |             |  |
|                                                         | You can apply for course<br>Click here to select your                                                 | e selection in SEMESTER 2 of<br>courses                   | f FYUGP-B.Sc. : FYUGP-Bachele | or of Science                             |                                       |                                  |                                |             |  |
|                                                         | You can apply for course<br>Click here to select your<br>My Courses                                   | e selection in SEMESTER 2 of<br>courses                   | f FYUGP-B.Sc. : FYUGP-Bachel  | or of Science                             |                                       |                                  |                                |             |  |
|                                                         | You can apply for course<br>Click here to select your<br>My Courses                                   | e selection in SEMESTER 2 of<br>courses                   | f FYUGP-8.Sc. : FYUGP-8achek  | Dr of Science                             | NY C80315                             | IEM                              | CIELE                          |             |  |
|                                                         | You can apply for course<br>Click here to select your<br>My Courses<br>4 0000<br>1 2000 Allered       | courses                                                   | FYUGP-8.Sc. : FYUGP-8achel    |                                           | 207 CBISTIS<br>ULSORY 4.00            | 150H<br>1 SEMESTER               | CYCLE<br>JULY 2023             |             |  |
|                                                         | You can apply for course<br>Click here to select your<br>My Courses<br>1 2000-MINER<br>2 504 (DC: MIN | e selection in SEMESTER 2 of<br>courses<br>Unix<br>4 Man- | FYUGP-B.S.C. : FYUGP-Bachel   | or of Science<br>cviss<br>course<br>klach | 207 C28515<br>ULSORY 4.00<br>VPL 4.00 | ILEM<br>1 SEMESTER<br>1 SEMESTER | CHCH<br>JULY 2023<br>JREY 2023 |             |  |

Step 4: Course Selection Section: Students need to select the courses/papers for the Second Semester from the dropdown and click on SUBMIT button.

| s                                                   | <ul> <li>NOWEONG COLLEGE INUTO<br/>TUDENT PORTAL</li> </ul>                                            | NOMOUSI                |        |             |                                                |                                                                                                    |           |                   |  | Public Notice(s) / Results ca | 9719723 |
|-----------------------------------------------------|----------------------------------------------------------------------------------------------------|------------------------|--------|-------------|------------------------------------------------|----------------------------------------------------------------------------------------------------|-----------|-------------------|--|-------------------------------|---------|
| bread                                               | Course Selection                                                                                       | on Section             |        |             |                                                |                                                                                                    |           |                   |  |                               |         |
| ent<br>Dashboard<br>Prolife                         | Inviewel Number: #710213321 Programme P105F-351;1105F-backdord15eese Seeaan 2212-RIGAR7 Memore Number1 |                        |        |             |                                                |                                                                                                    |           | Category: General |  |                               |         |
| tificates<br>JGP-B.Sc. : FYUGP-<br>helor of Science | Adminion Scheme Discipl                                                                                |                        |        | Disciplines |                                                | MAUCR-1 : Totany<br>MINCR-1 : Zoology                                                                                                    |           |                   |  |                               |         |
| arse(s) Selection                                   | Courses Selection fo                                                                                   |                        |        | Course C    | nde : Course Nerve (Credit)                    |                                                                                                    |           |                   |  |                               |         |
| vices<br>stion                                      | 1 ABOC                                                                                                 |                        |        |             | ENGL-AB                                        | -2012 (Online) : Business English: Management and Leadership (200)                                                                                                    |           |                   |  |                               |         |
| istration<br>I Admit Card<br>de Card                | 2 MAUGR                                                                                                |                        |        |             |                                                | (A-MAJ-2014 : Mycolony and Phytopethology (4.00)                                                                                                    |           |                   |  |                               |         |
|                                                     | a.                                                                                                    | 3 MINOR                |        |             |                                                | 2004-889-3041 (horesten pl00)                                                                                                    |           |                   |  |                               |         |
|                                                     | 4                                                                                                    | INTERD SCHERMIT COURSE |        |             |                                                | T-IDC-2014 : Probability and Sample Survey (4.00)                                                                                                    |           |                   |  |                               |         |
|                                                     | 1 Still Interview Cover                                                                                |                        |        |             |                                                |                                                                                                    |           |                   |  |                               |         |
|                                                     | s                                                                                                    | VALUE ADDED (          | 20u#36 |             | Select<br>Divon<br>Biotty<br>Division<br>Bioty | nanimum 4 credit. You have selected 4 credit, remaing selection<br>4905-2012, Yugu en Manuel Hubble (200)<br>492-392, Togan Bonnologie Solstano (200)<br>492-392, Tomoro Alex Corpus (200)<br>492-2012, Tomoro Alex Corpus (200)<br>492-2012, Donion (2014) | 0 credit. |                   |  |                               |         |
| Tr 🖪 eGev                                           |                                                                                                    |                        |        |             |                                                | Submit                                                                                                    |           | •                 |  |                               |         |

Step 5: Update Course Selection Section (if necessary): When the student clicks on the Submit button, the dashboard is shown and if the student wants to update the selected courses/papers, he/she can click on the UPDATE COURSE SELECTION button. If this is not required, then the student will click on the SUBMIT COURSE SELECTION button.

| C C Inte         |                                                                    |                                   |        |                                        |           |               |                           |                                     |         |
|------------------|--------------------------------------------------------------------|-----------------------------------|--------|----------------------------------------|-----------|---------------|---------------------------|-------------------------------------|---------|
|                  | <ul> <li>NOWGOING COLLEGE SAUTONOMOU<br/>STUDENT PORTAL</li> </ul> | 53                                |        |                                        |           |               |                           | Public Notice(s) / Results GM 97197 | 723100. |
| board            |                                                                    |                                   |        |                                        |           |               |                           |                                     |         |
|                  | Update Course Selection                                            | ,                                 |        |                                        |           |               |                           |                                     |         |
| ome<br>Selection | Course selection for F/UGP                                         | B.Sc. : FYUGP-Bachelor of Science |        |                                        |           |               |                           |                                     |         |
|                  | functional Hardway                                                 | 07207034003                       | 0      | DATE R. D. DOTT Residence of Sciences  | factor.   | 2014 10 10 10 | Reference Management Mala | Catalana (Catalana)                 |         |
|                  |                                                                    |                                   |        |                                        |           |               |                           |                                     |         |
|                  | Your Course Selections                                             | Course Code                       |        | Name of Coame                          |           |               | Condits                   | Term                                |         |
|                  | 1                                                                  | BORA-MAR-1014 : MARCR             |        | Mycolony and Phytopethology            |           |               | 400                       | 2 SEMESTER                          |         |
|                  | 2                                                                  | 200L-MIN-2014 - MINOR             |        | Chardiates                             |           |               | 400                       | 2 SEMESTER                          |         |
|                  | 1                                                                  | STAT-IDC-2014 : IDC               |        | Probability and Sample Scroey          |           |               | 400                       | 2 SEMESTER                          |         |
|                  | 4                                                                  | PSPI-SEC-2014 (Online) : SEC      |        | Fundamental Skills on Python Programmi | 70 fk 107 |               | 400                       | 2 SEMESTER                          |         |
|                  | 5                                                                  | BVGL-ABC-2012 (Dmina) : ABCC      |        | Business English: Management and Leade | nhip      |               | 2.00                      | 2 SEMESTER                          |         |
|                  | 6                                                                  | D/RS-VAG-2012 : VAG               |        | Digital Technological Solutions        |           |               | 2.00                      | 1 SEMESTER                          |         |
|                  | 7                                                                  | PURI-RRC-2012 (Online) : VAC      |        | Fundamental of Artificial Intelligence |           |               | 2.00                      | 2 SEMESTER                          |         |
|                  | Total Credit                                                       |                                   |        |                                        |           |               | 22                        |                                     |         |
|                  |                                                                    |                                   |        |                                        |           |               |                           |                                     |         |
|                  | Submit your course selection                                       |                                   |        |                                        |           |               |                           |                                     |         |
|                  |                                                                    |                                   |        |                                        |           |               |                           |                                     |         |
|                  |                                                                    | opone course selection            | •      | SUDIWI                                 |           |               |                           |                                     |         |
|                  |                                                                    |                                   | $\sim$ |                                        |           |               |                           |                                     |         |
|                  |                                                                    |                                   |        |                                        |           |               |                           |                                     |         |
| v 🖪 eGov         |                                                                    |                                   | •      |                                        |           |               |                           |                                     |         |
|                  |                                                                    |                                   |        |                                        |           |               |                           |                                     |         |

Step 6: After clicking on the submit courses election button, the courses will be submitted successfully and a pop-up message (Courses submitted successfully) appears on the dashboard. The Activity-1: Course Selection is complete here. Now students need to click on DASHBOARD button as shown below to proceed towards Activity-2: Examination Form Submission.

|                                                             |                                                 | ter construction of the second second s | 025001200000010000000000000000000000000 | 000000011082808101301333034 | 199030203310tprg_10-cu | 1128003301000651372 |
|-------------------------------------------------------------|-------------------------------------------------|----------------------------------------------------------------------------------------------------|-----------------------------------------|-----------------------------|------------------------|---------------------|
| R NC                                                        | NOWGONS COLLEGE (AUTONOMOUS)     STUDENT PORTAL |                                                                                                    |                                         |                             |                        |                     |
| Dashboard                                                   |                                                 |                                                                                                    |                                         |                             |                        |                     |
|                                                             | Infol<br>Courses submitted successfully click I | ere                                                                                                    |                                         |                             |                        |                     |
| Programme     Course Selection     History Course Selection | FYUGP-B.Sc. : FYUGP-Bachelor of Sc              | ence                                                                                                    |                                         |                             |                        |                     |
|                                                             | Nome                                            | GUILIANICHI MAHANTA                                                                                                    | Enrolment Number                        | 873972330023                | Organizational unit    | (University)        |
|                                                             | Level                                           | SACHELOR                                                                                                    | Examination Roll Number                 | 971972310021                | Delivery Mode          |                     |
|                                                             | Admission (Naar-Cycle)                          | 2023 JULY                                                                                                    | Admission Queta                         | General                     | Discipline             |                     |
|                                                             | ABC ID                                          | 008335872330                                                                                                    | <b>Bigibility Tag</b>                   |                             | Eligibility Tag Rama   | elta                |
|                                                             |                                                 |                                                                                                    |                                         |                             |                        |                     |
|                                                             | My courses                                      |                                                                                                    |                                         |                             |                        |                     |
|                                                             | #                                               | TITLE                                                                                                    |                                         |                             | CATRIGORY              | CREDITS             |
|                                                             | 1 2000-MIN-1014                                 | Non-C                                                                                                    | ontiates                                |                             | COMPULSORY             | 4.00                |
|                                                             | 2 STAT-IDC-Y014                                 | Descri                                                                                                    | prive Statistics                        |                             | ELECTIVE               | 4.00                |
|                                                             | 3 BOTA-MAJ-1014                                 | More                                                                                                    | sidlogy and Phycology                   |                             | COMPULSORY             | 4.00                |
|                                                             | 4 Z00L-SEC-9014                                 | Ome                                                                                                    | artial fish & Solution                  |                             | (Value CORV            | 4.00                |

### Steps for Activity-2: EXAMINATION FORM SUBMISSION

Step 1: Examination Registration: Once students click on the Dashboard button, the Examination Registration option will be visible on the left sidebar menu, then students need to click on the **REGISTRATION** button.

| inc in the second second secon | A > NOWGONG COLLEGE (AUTONOMOUS)                                                                                                    |
|----------------------------------------------------------------------------------------------------|----------------------------------------------------------------------------------------------------|
| Dashboard      Student     Dashboard      Profile     Certificates     FYUGP-B.Sc. : FYUGP-Bachelor of Science     Fee     Course(s) Selection     Upload Section     Services     Examination     Registration     Hall Admit Card     Grade Card                                                                                                    | STUDENT FORTAL  STUDENT FORTAL  Step 1 Select your courses for enrolled academic year click here.  Step 2 Complete your Examination form click here.  FYUGP-B.S.C.: FYUGP-BACHELOR OF SCIENCE  CLICK HERE |

Step 2: Examination Registration: Once students click on the Examination Registration button which is visible on the left sidebar menu then the below shown dashboard will appear. The students need to click on CLICK HERE FOR EXAMINATION FORM button.

| 🕘 🍘 🗖 🖸 EXA                                                                                                | MINATION REGISTRATION / V 🕒 Student-Bronzamme V 🗁 HGSEMU-2023 Form Fillion Noti V 🕂                                       |
|----------------------------------------------------------------------------------------------------|----------------------------------------------------------------------------------------------------|
|                                                                                                    | and encountered and an and an and an and an and an and an and an and an and an and an and an and an and an and a          |
| ← G 🗇 https:/                                                                                              | /nowgongcollege.samarth.edu.in/index.php/examstudent/information/index                                                    |
| nc 👳                                                                                                    | ▲ > NOWGONG COLLEGE (AUTONOMOUS)<br>STUDENT PORTAL                                                                        |
| Dashboard                                                                                                  | EXAMINATION-REGISTRATION                                                                                                  |
| Student                                                                                                    | Registration open for <b>REGULAR</b> examination 2 SEMESTER 2024 MAY EXAM SESSION FYUGP-B.Sc. : FYUGP-Bachelor of Science |
| <ul> <li>Dashboard</li> <li>Profile</li> <li>Certificates</li> </ul>                                       | CLICK HERE FOR EXAMINATION FORM                                                                                           |
| <ul> <li>FYUGP-8.Sc. : FYUGP-<br/>Bachelor of Science</li> <li>Fee</li> <li>Course(s) Selection</li> </ul> | REGISTRATION HISTORY                                                                                                    |
| Upload Section     Services     Examination                                                                | CLICK HERE                                                                                                    |
| <ul> <li>Registration</li> <li>Hall Admit Card</li> <li>Grade Card</li> </ul>                              |                                                                                                    |
|                                                                                                    |                                                                                                    |
|                                                                                                    |                                                                                                    |
|                                                                                                    |                                                                                                    |
|                                                                                                    |                                                                                                    |

Step 3: Examination Registration: Once students click on the 'Click here for Examination Form' button, the following dashboard will appear. In this dashboard, students can check their examination form-related details and if students belong to the PwD category, they can mention their Nature of Disability and if they require a Scribe, they can select Yes. If the student don't belong to the PwD category, he/she can select NOT APPLICABLE from the dropdown, and then click on SUBMIT button.

| A Dashboard                                                                  |                                             |                                                                                  |                                                                          |                                                             |                               |             |                       |                         |          |  |  |
|------------------------------------------------------------------------------|---------------------------------------------|----------------------------------------------------------------------------------|--------------------------------------------------------------------------|-------------------------------------------------------------|-------------------------------|-------------|-----------------------|-------------------------|----------|--|--|
|                                                                              |                                             | Examination Course(s) selection form for FYUGP-B.Sc. : FYUGP-Bachelor of Science |                                                                          |                                                             |                               |             |                       |                         |          |  |  |
| Student     Dashboard                                                        | Examination Session 2024 MAY EXAM SESSION   |                                                                                  |                                                                          |                                                             |                               |             |                       |                         |          |  |  |
| Profile     Certificates     PruGP-8.Sc : PruGP-                             | Nare                                        | GUNIARICH MAHANTA                                                                | Ervol ment Number                                                        | 971972310021                                                |                               | Organizatio | nal unit (University) | 971 Novgong College - A | tonomous |  |  |
| Bachelor of Science<br>Fee                                                   | Land                                        | BACHELOR                                                                         | Program Type                                                             | DEGREE                                                      |                               | Delivery Me | de .                  | face to face            |          |  |  |
| Course(s) Selection     Upload Section                                       | Admission (Year-Cycle)                      | 2023-002                                                                         | Roll Number                                                              | 971972510021                                                |                               | Discipline  |                       | Botany Zoology          |          |  |  |
| Services     Examination     Registration     Hall Admit Cend     Grade Card | Strail                                      | quitanithi@gmail.com                                                             | Soudent Ph. No.<br>Mother Ph. No.<br>Father Ph. No.<br>Geantifan Ph. No. | 9957285921                                                  |                               |             |                       |                         |          |  |  |
|                                                                              | Mother Name<br>Father Name<br>Guzzdian Name | DRAK CHANDRA MAHANDA<br>DRAK CHANDRA MAHANDA                                     | Correspondence Address                                                   | KANAKLATA PATH. A<br>NEAR POLYTECHNIC<br>NAGAON, 782093, Ar | RUANDANAGAR<br>IRDAD<br>Islam | ABC ID      |                       | 998335872339            |          |  |  |
|                                                                              | Examination Session                         |                                                                                  |                                                                          |                                                             | 2024 MAY ENAM SESSION         |             | Examination Type      | RECULAR                 |          |  |  |
|                                                                              | Select your AvD Persons with Disabilitie    | c) Status                                                                        |                                                                          |                                                             |                               |             |                       |                         |          |  |  |
|                                                                              | Not Applicable                              |                                                                                  |                                                                          |                                                             |                               |             |                       |                         |          |  |  |
|                                                                              | Course(s) Selection                         |                                                                                  |                                                                          |                                                             |                               |             |                       |                         |          |  |  |
|                                                                              | S.No Course Cod                             | e : Name                                                                         |                                                                          |                                                             | Course Gredits                |             | Course Term           | bre                     | Actic    |  |  |
|                                                                              | 1 80%-444-5                                 | 2014 : Mycolony and Phytopathology                                               |                                                                          |                                                             | 400                           |             | 2 SEMESTER            | REGULAR                 | REQ      |  |  |
|                                                                              | 2 200L-MIN-                                 | 2014 : Chordanae                                                                 |                                                                          |                                                             | 400                           |             | 2 SEMESTER            | REDUCAR                 | REQ      |  |  |
|                                                                              | 3 5747-00-25                                | 114 - Robability and Sample Survey                                               |                                                                          |                                                             | 400                           |             | 2 SEMESTER            | REGULAR                 | REQ      |  |  |
|                                                                              | 4 PSPI-SEC-20                               | 14 IDninel : Fundemental Skilb on Python Programming & IoT                       |                                                                          |                                                             | 400                           |             | 2 SEMESTER            | REGULAR                 | REQ      |  |  |
|                                                                              | 5 ENGL-AEC-3                                | 2012 (Online): Business English: Management and Leadership                       |                                                                          |                                                             | 200                           |             | 2 SEMESTER            | REDULAR                 | REQ      |  |  |
|                                                                              | e DITS-VAC 2                                | 012: Digital Technological Solutions                                             |                                                                          |                                                             | 2.00                          |             | 2 SEMESTER            | REGULAR                 | REQU     |  |  |
|                                                                              | 7 RJA-MC-2                                  | 012 (Online) : Fundamental of Artificial intelligence                            |                                                                          |                                                             | 2.00                          |             | 2 SEMESTER            | REGULAR                 | RECK     |  |  |

Step-4: Submission of Examination Form: After clicking on the Submit button, the option of UPDATE COURSE(S) and CLICK HERE TO ENTER PAYMENT DETAILS AND SUBMIT EXAM FORM buttons will appear. If students want to update the courses, they can do so by clicking on UPDATE COURSE(S) button or if they do not want to, they can click on the CLICK HERE TO ENTER PAYMENT DETAILS AND SUBMIT EXAM FORM button as shown below.

| Dashboard                                     |                                             |                                             |                                              |                                                                          |                                                                                |                     |                                  |               |
|-----------------------------------------------|---------------------------------------------|---------------------------------------------|----------------------------------------------|--------------------------------------------------------------------------|--------------------------------------------------------------------------------|---------------------|----------------------------------|---------------|
|                                               |                                             |                                             |                                              | Confirm Exami                                                            | nation Course(s) FYUGP-B.Sc. : FYUGP-I                                         | Bachelor of Science |                                  |               |
| dent<br>Dashboard                             |                                             |                                             |                                              | Đ                                                                        | amination Session 2024 MAY EXAM SE                                             | SSION               |                                  |               |
| Certificates<br>FYUGP-8.Sc. : FYUGP-          | Name                                        |                                             | CUNIANCHI MAHANTA                            | Enrolment Number                                                         | 971972510021                                                                   |                     | Organizational unit (University) |               |
| Bachelor of Science<br>Fee                    | Level                                       |                                             | BACHELOR                                     | Program Type                                                             | DEGREE                                                                         |                     | Delivery Mode                    |               |
| Upload Section                                | Admission (Year-Cycle)                      |                                             | 2028-3UAV                                    | Roll Number                                                              | 971972310021                                                                   |                     | Discipline                       |               |
| Registration<br>Hall Admit Card<br>Grade Card | Enail                                       |                                             | guðjariðhögmal.com                           | Student Ph. Na.<br>Mother Ph. Na.<br>Father (Ph. Na.<br>Guardian Ph. Na. | 9957269921                                                                     |                     |                                  |               |
|                                               | Mother Name<br>Rather Name<br>Goardian Name |                                             | LACHINE MAHANITA.<br>DIYAK CHANERA MAHANITA. | Correspondence Address                                                   | KANAKUATA PATH, ANANDANAGAR<br>NEAR POLYTICHNIC ROAD<br>NAGACIN, 782003, Assam |                     | ABC ID                           |               |
|                                               | Examination Session :                       | 2024 MAY EXAM SESSION                       |                                              |                                                                          | Examination Type : REGULAR                                                     |                     |                                  |               |
|                                               | Examination Mode : E                        | KAMINATION                                  |                                              |                                                                          | PWD Applicable : Not Applicable                                                |                     | Scribe Requi                     |               |
|                                               | Course(s) Selected                          |                                             |                                              |                                                                          |                                                                                |                     |                                  |               |
|                                               | 5.No                                        | Course Code : Name                          |                                              |                                                                          | Course Credit(s)                                                               | Term                |                                  | Cassification |
|                                               | 4                                           | BCRA-MAJ 2014 : Mycolony and Phytopath      | alagy                                        |                                                                          | 400                                                                            | 2 SEMESTER          |                                  | THEORY AND    |
|                                               | 2                                           | 2DDL MN 2014 : Chordates                    |                                              |                                                                          | 400                                                                            | 2 SEMESTER          |                                  | THEORY AND    |
|                                               | 3                                           | STAT-IDC-2014 : Probability and Sample Sur  | voy                                          |                                                                          | 4.00                                                                           | 2 SEMESTER          |                                  | THEORY AND    |
|                                               | -4                                          | PSPI SEC 2014 (Online) : Fundamental Skills | on Python Programming & IoT                  |                                                                          | 400                                                                            | 2 SEMESTER          |                                  | THEORY AND    |
|                                               | 5                                           | BNSL-AEC 2012 (Online) : Business English:  | Management and Leadership                    |                                                                          | 2.00                                                                           | 2 SEMESTER          |                                  | THEORY        |
|                                               | 6                                           | DITS VAC 2012 : Digital Technological Solut | ions                                         |                                                                          | 2.00                                                                           | 2 SEMESTER          |                                  | THEORY        |
|                                               | 7                                           | PUAL VAC 2012 (Online) : Fundamental of A   | rstical intelligence                         |                                                                          | 2.00                                                                           | 2 SEMESTER          |                                  | THEORY        |
|                                               | Examination fee details                     |                                             |                                              |                                                                          |                                                                                |                     |                                  |               |
|                                               | 5.No                                        | Fee Component                               |                                              |                                                                          |                                                                                |                     |                                  |               |
|                                               | 1                                           | EXAMINATION FEE                             |                                              |                                                                          | ~                                                                              |                     |                                  |               |
|                                               | Total fee                                   |                                             |                                              |                                                                          | <b>*</b>                                                                       |                     |                                  |               |
|                                               |                                             |                                             |                                              | Update Course(s)                                                         | CUCK HERE TO ENTER PAYMENT DETAILS AND SUBM                                    | IT EXAM FORM Cancel |                                  |               |
|                                               |                                             |                                             |                                              |                                                                          |                                                                                |                     |                                  |               |

**Step-4: Entry of Payment Details and Final Submission:** Once students click on 'click here to enter payment details and submit exam form' button, the below show page will appear. The students need to enter the payment details (done either through scanning UPI QR code or through internet banking). The 'Reference Number' will be Transaction number/ID, the 'Remarks' will be 'FYUGP 2<sup>nd</sup> Semester Exam Fee' and 'Date of Payment' will be the date of making online payment. After filling the payment details, students need to click on **SUBMIT** button as shown below.

|                                             | STUDENTP | ORIAL             |                                                                         |                                 |                        |                      |  |  |  |  |
|---------------------------------------------|----------|-------------------|-------------------------------------------------------------------------|---------------------------------|------------------------|----------------------|--|--|--|--|
| ashboard                                    |          | 2                 | ZOOL-MIN-2014 : Chordates                                               | 4.00                            | 2 SEMESTER             | THEORY AND PRACTICAL |  |  |  |  |
|                                             |          | 3                 | STAT-IDC-2014 : Probability and Sample Survey                           | 4.00                            | 2 SEMESTER             | THEORY AND PRACTICAL |  |  |  |  |
| ent<br>Dashboard                            |          | 4                 | FSPI-SEC-2014 (Online) : Fundamental Skills on Python Programming & IoT | 4.00                            | 2 SEMESTER             | THEORY AND PRACTICAL |  |  |  |  |
| Profile<br>Certificates                     |          | 5                 | ENGL-AEC-2012 (Online) : Business English: Management and Leadership    | 2.00                            | 2 SEMESTER             | THEORY               |  |  |  |  |
| FYUGP-B.Sc. : FYUGP-<br>Bachelor of Science |          | 6                 | DITS-VAC-2012 : Digital Technological Solutions                         | 2.00                            | 2 SEMESTER             | THEORY               |  |  |  |  |
| Fee<br>Course(s) Selection                  |          | 7                 | FUAI-VAC-2012 (Online) : Fundamental of Artificial Intelligence         | 2.00                            | 2 SEMESTER             | THEORY               |  |  |  |  |
| Upload Section<br>Services                  |          | Examination       | fee details                                                             |                                 |                        |                      |  |  |  |  |
| nination<br>Registration                    |          | S.No              | Fee Component                                                           |                                 |                        |                      |  |  |  |  |
| Hall Admit Card<br>Grade Card               |          | 1 EXAMINATION FEE |                                                                         |                                 |                        |                      |  |  |  |  |
|                                             |          | Total fee         |                                                                         |                                 |                        |                      |  |  |  |  |
|                                             |          |                   |                                                                         | Update Cours<br>Selected paymen | e(s)                   |                      |  |  |  |  |
|                                             |          |                   |                                                                         | Enter Fee Det                   | ails                   | /                    |  |  |  |  |
|                                             |          |                   |                                                                         |                                 |                        |                      |  |  |  |  |
|                                             |          |                   | Reference Number                                                        |                                 | Rei                    | marks                |  |  |  |  |
|                                             |          | 654321            | (to be edited)                                                          | F                               | FYUGP 2nd Sem Exam Fee |                      |  |  |  |  |
|                                             |          |                   | Date Of Payment                                                         |                                 | Amo                    | unt Paid             |  |  |  |  |
|                                             |          | 2024-0            | 6-03                                                                    | 1                               | 1450                   |                      |  |  |  |  |
|                                             |          |                   |                                                                         | Submit                          | <b>X</b>               |                      |  |  |  |  |
|                                             |          |                   |                                                                         | Cancel                          |                        |                      |  |  |  |  |

Once students submit their Examination form, a message (Examination form Submitted Successfully) will be displayed and students need to print their examination form from the **Print Application option**, and submit it to the college office along with other documents.